*Welcome to the Financials 9.2 Upgrade Delta Guide!* As with all upgrades, PeopleSoft has implemented a few performance improvements. While all of the familiar navigations and features within PeopleSoft Financials are still available, a new '**Fluid Navigation**' is introduced as an alternative means of accessing the system menus and data. The new concepts associated with the **Fluid** interface are introduced first, but that is not all that is in store for this upgrade.

There are also some noteworthy changes to the system as well. The **Search** functionality has been expanded to include the Grants module through the **GM Award Search**. The expanded **Search** feature also enables you to delve for Vouchers, Requisitions, Purchase Orders, Journals, etc. The **Document Status** pages have also been enhanced with the addition of icons to assist in your document review. If you are curious as to what is around the corner, the **Coming Soon** section provides a glimpse of what you can expect to see in the next few months. For more information on these topics, see the **Notable Changes** section of this document.

It is important to note you can still navigate and use the Financials application by utilizing the Classic menu across the top of the application screen. Also, please be aware that not all users will see each of the items noted in these examples; your access is directed by your security permissions.

## Let's Talk Terminology

With new performance improvements comes new terminology. The definitions below are provided to assist you in understanding the **Fluid** enhancements made to the system. While the definitions are termed here, the functionality of each will be discussed in other sections of this document.

**Fluid** – Fluid is a new interface where tiles are added to portal homepages for navigational ease instead of the Classic cascading pagelets/menus. Fluid also allows PeopleSoft to scale from small mobile devices to large desktop screens. The navigational changes will be available to users with this upgrade however, the scaling features will be rolled out at a later time.

**Homepage** – Homepages are the starting point for PeopleSoft navigation. The system defaults you into *Classic Homepage* when you login. A second page, *LSU Health Homepage*, has been configured to facilitate Fluid navigation.

**Workcenters** – Workcenters are a collection of links, reports, queries, navigations, and analytics geared to core users of each module. Access to workcenters will be phased for each module post-upgrade.

**Tiles** – Tiles are a fluid navigation component, so are used to navigate to fluid menu items. Tiles are located on the *LSU Health Homepage*.

**Navigation Collections** – Navigation Collections are accessed through tiles and provide function-related navigational access.

**NavBar** – The NavBar is an alternative navigation structure to using the Classic Menus for process-oriented tasks. Fluid Menus are accessed via the NavBar. Users are encouraged to utilize this new feature, and will reach the same navigational pages retrieved through the Classic Menu structures.

## The NavBar

The NavBar is a new feature in version 9.2 and is used in conjunction with Fluid features. Navigation is similar to the Classic menu, but displays on the right of the page. The NavBar provides navigation options to *My Favorites*, *Navigator* (which expands to show the classic menu hierarchy), *Recent Places*, *and Fluid Home*.

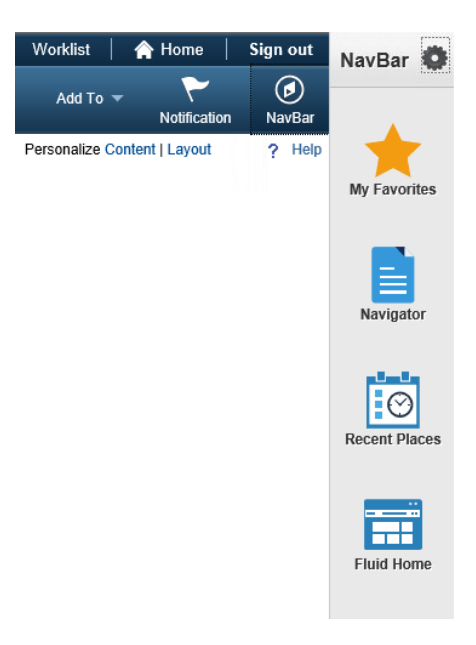

## **Getting Started with Fluid Home**

Clicking the *Fluid Home* button routes you to the *LSU Health Homepage*. The *LSU Health Homepage* is comprised of tiles that provide access to the application and the performance of routine tasks within the Production environment. Tiles, also called grouplets, can be purpose (i.e., a Navigation Collection) or role specific, and can be compared to pagelets of a classic homepage. A user will simply click the tile to view additional task or information options associated with the application.

| NavBar       |                                   |                                          |   |   |   |   |   |
|--------------|-----------------------------------|------------------------------------------|---|---|---|---|---|
|              | Financials PAT w1                 | ▼LSU Health Homepage                     | â | Q | ۲ | Ξ | ۲ |
| My Favorites | Business Manager<br>LSU<br>Health | Purchasing<br>LSU<br><mark>Health</mark> |   |   |   |   |   |
| Fluid Home   |                                   |                                          |   |   |   |   |   |

At this time the *LSU Health Homepage* contains two tiles from which the user can select to view information or complete a task: the **Business Manager** tile and/or the **Purchasing** tile. The user's *security access determines tile availability*, so some users may have both tiles while others may have only one or none at all.

The **Business Manager** tile groups tasks and functions most commonly used by Business Managers in one easy access place. Navigation collections for Requisitions, Purchasing, Project Grants, etc. are accessible from the menu located on the left side of the page. When a task or function is selected on the left side, it opens on the right side of the page. The first item in a navigation collection always opens by default.

| <ul> <li>LSU Health Homepage</li> </ul> |   |                    | Business Mai           | nager                                                                                                    | <u>ନ</u> ସ୍              | ♥ ☰ Ø               |
|-----------------------------------------|---|--------------------|------------------------|----------------------------------------------------------------------------------------------------|--------------------------|---------------------|
| 📑 Worklist                              | ^ | Worklist           |                        |                                                                                                    | New Window   Help   Pers | sonalize Page   🛅 🔨 |
| Worklist                                |   | Worklist for       | - Nell (17) Januar / S | Second Contract of Contract of | Workligt Filters         |                     |
| User Monitor                            |   | Detail View        |                        |                                                                                                    | WORKIIST FILTERS         |                     |
| Designate Occurto                       |   | From               | Date From              | Work Item                                                                                                    | Worked By Activity       | Priority            |
| Projects Grants                         | ~ | Name and           | 01/07/2013             | Approval Routing                                                                                                    | Approval Workflow        | 2-Medium            |
| Requisition                             | ~ |                    | 0110112013             | 7 oproval reduing                                                                                                    | Approval Worklow         | 2 moutum            |
| Purchasing                              | ~ | 100503, 1105030,17 | 11/15/2018             | Approval Routing                                                                                                    | Approval Workflow        | 2-Medium            |
| Fayables                                | ~ | 1                  |                        |                                                                                                    |                          |                     |
| 🦪 General Ledger                        | ~ |                    |                        |                                                                                                    |                          |                     |
| Vendor                                  | ~ | Refresh            |                        |                                                                                                    |                          |                     |
| Reporting                               | ~ |                    |                        |                                                                                                    |                          |                     |

The **Purchasing** tile displays Requisition and Purchase Order tasks and information options. *The navigation options displayed will vary based on security access and job role*. Use the slide tab to minimize/maximize the menu panel.

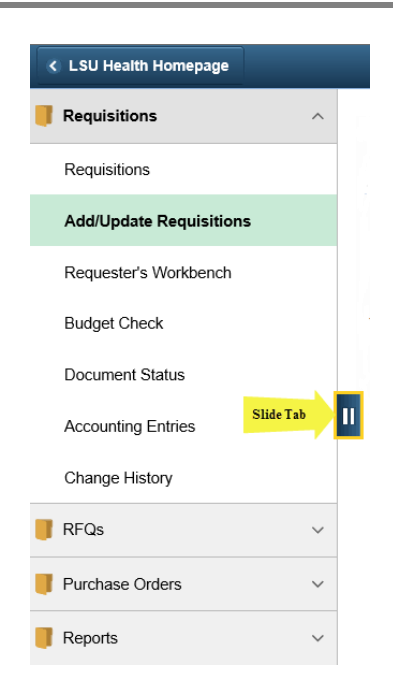

When working in fluid pages, the user will not see the **Worklist** or **Sign Out** links at the top of the page. Select the *Actions List* icon to display the options and locate the **Sign Out** link. Alternatively, the user may select the **Home** icon from the blue bar and the traditional **Sign Out** link displays.

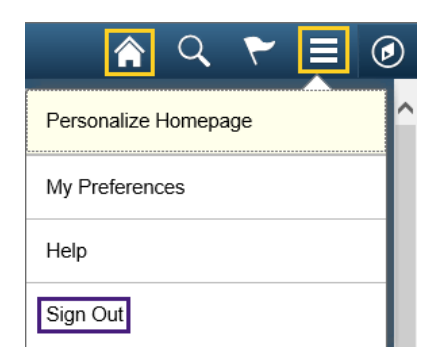

#### **Navigating Navigator**

The *Navigator* button, accessed on the NavBar, is an alternate method for navigating the system versus using the *Classic Menu*. You can still use the *Classic Menu* to navigate however, the *Navigator* offers an alternative way to navigate through menu items that can be easier to use on smaller screens. When you click on the *Navigator* button, menu options will display to the right.

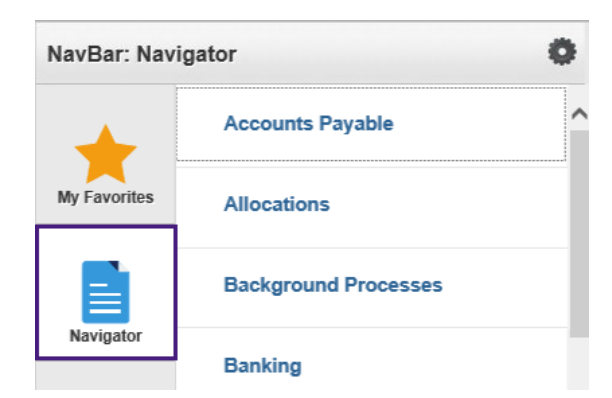

The *Navigator* functions the same as the *Classic Menus*. Simply click on the desired function link to either view additional options or a page. Unlike the *Classic Menu*, you do not have bread crumbs or cascading menus in the *Navigator*. As you click menu items they move to the top of the *NavBar* list. There are two *Back* buttons next to the last menu item clicked. The *Back* button to the *left of the menu item name* (highlighted in yellow) will take you to the *previous menu*. The *Back* button to the *far right* (highlighted in green) will return you to the *main Navigator menu*.

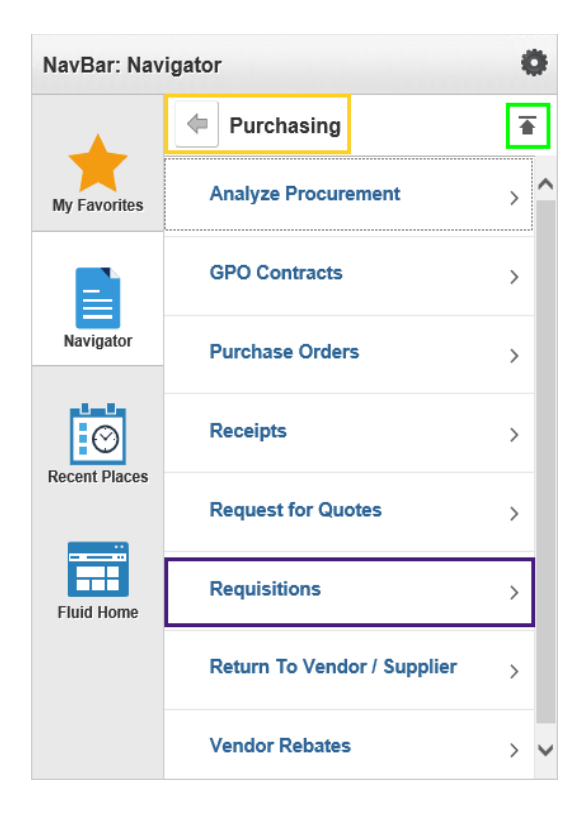

#### **NavBar Basics**

The **NavBar** can be personalized by adding tiles to the *NavBar* list. You must be on the page you wish to add as a tile. Click the *Add To* drop-down arrow and

select the *NavBar* option. A confirmation will display stating your tile has been added to the *NavBar* list.

| Favorites  Main Menu                                              | Purchasing ▼ > Purchase Orders ▼ > Rev                  | iew PO Information ▼ > Purchase Orders | Worklist 🛛 🏫 Home 🗌        | Sign out    |
|-------------------------------------------------------------------|---------------------------------------------------------|----------------------------------------|----------------------------|-------------|
| Financials PAT w1                                                 | Purchase Orders 👻 Search                                | Movanced Search                        | Add To  Notification       | Ø<br>NavBar |
| Purchase Order Inquiry<br>Enter any information you have and clic | ck Search. Leave fields blank for a list of all values. |                                        | ew Window NavBar Favorites | Help   📰 -  |
| Find an Existing Value Keyword                                    | d Search                                                |                                        |                            |             |
| Search Criteria                                                   |                                                         |                                        |                            |             |

| Add To                            |
|-----------------------------------|
| Added 'Purchase Orders' to NavBar |
| ОК                                |

The new tile will display at the bottom of the *NavBar* list. You can remove an added tile by clicking the **Personalize NavBar** wheel. Click the **Delete** option and then press the **Done** button.

NOTE: While adding tiles to the NavBar is available and demonstrated here, users are encouraged to use the My Favorites option rather than adding tiles to the NavBar.

| NavBar                                |      |                    |          |
|---------------------------------------|------|--------------------|----------|
| +                                     | Canc | Personalize NavBar | Done     |
| My Favorites                          |      |                    | Add Tile |
| Navigator                             | ≡    | My Favorites       |          |
|                                       | ≡    | Navigator          |          |
|                                       | =    | Recent Places      |          |
| Fluid Home                            | ≡    | Fluid Home         |          |
| ORACLE<br>reputsor<br>Purchase Orders |      | Purchase Orders    | 8        |

*My Favorites* displays your *previously* saved favorites. The *My Favorites* shown under the new NavBar come from any *My Favorites* you add via the *Classic Menu* and/or from a page. You <u>cannot</u> add favorites from the *NavBar*; you can *only* edit and view them.

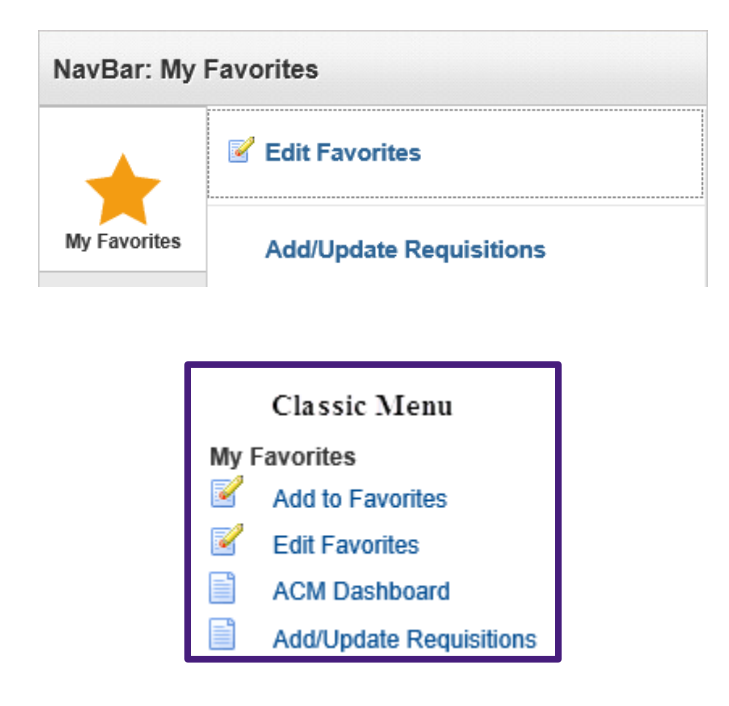

**Recent Places** are the five most recent pages you have viewed in the system. These pages are the same as those listed in the **Recently Used** section found when clicking on the **Favorites** link located in the top left corner of the page of the **Classic Menu**. Users can also access their worklist from here.

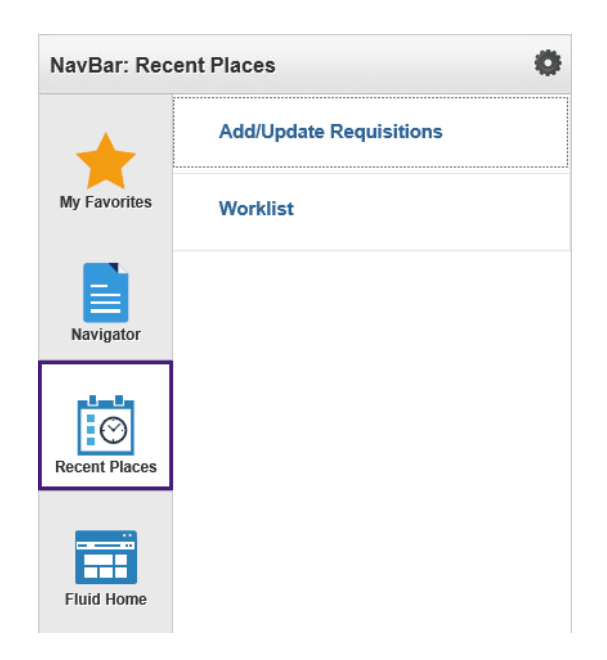

## Switching from Fluid to Classic Navigation

Switching your navigations from *Fluid* to *Classic* is easily accomplished by clicking the **Home** link that appears at the top right of the screen. Revert back to using the *Fluid* navigations by simply pressing the **NavBar** icon, then selecting *Navigator*.

| Worklist | 🟫 Home | Sign out |
|----------|--------|----------|
| Add To   |        | NavBar   |

When navigating between *Classic* and *Fluid* navigation, *breadcrumb functionality may become compromised*. Clicking the **Home** link will clear your breadcrumbs, but also returns you to the **Classic Homepage**.

## **The Notification Flag**

The *Notification* flag displays a number *count* on the flag icon in the banner to notify users of any new Actions.

| Search | Worklist | A Home       | Sign out |
|--------|----------|--------------|----------|
|        |          | Notification | NavBar   |

*Actions* are links that allow you to navigate directly to an action needing your attention. Users will only receive notifications for Requisitions or Voucher approval items requiring their attention.

Notification Actions will include:

• Approve, Deny or Hold a Requisition or Voucher. Once Approved the Notification count is removed or reduced.

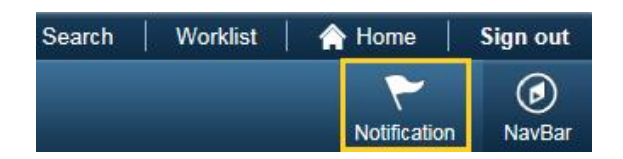

# Notable Changes

#### Working With Expanded Search and GM Awards Search

The expanded **Search** feature enables a user to conduct a Global Search or a Search Pages search, thus providing a more robust search engine for delving into Vouchers, Requisitions, Purchase Orders, Journals, etc. Global Search allows users to search across all search indexes or a specific group of search indexes. The Search Pages feature adds a Keyword Search tab that lets users execute deeper, more free-form searches to access application data.

The GM Award Search provides a quick way for a user to navigate to information for grants/awards. Access to this search is assigned through security. The Search at the top of the screen defaults to the Navigator. If you have the needed access, using the drop-down selector arrow, you will choose the 'GM Awards Search' list option.

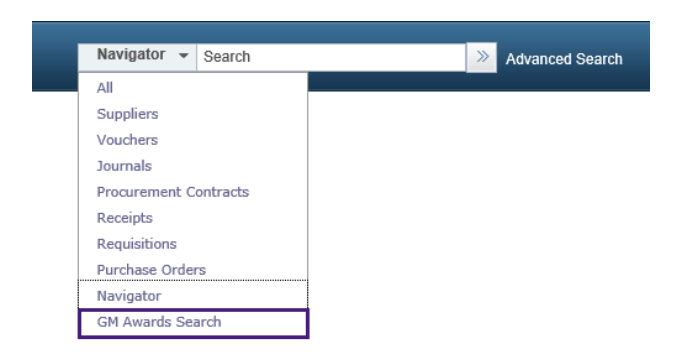

Enter a Department ID, Award Number, Project ID, or Sponsor ID, and then click the **Search** arrows.

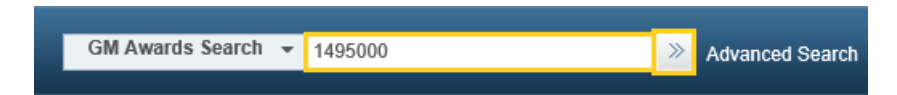

The results of the search display. In this example, department 1495000 was selected and there are 150 results for the department. The *task area* of the search results (left side pane) gives links for Business Unit, Sponsor, Department, Administrator, Status, Award Type, PI, Contract Administrator, and Letter of Credit. Blue information lines that display a number behind it are links that may be selected to narrow down the results retrieved, and are displayed in the 'work' area which is the center part of the screen.

| New Search                     | View Search Results                                                                                                    |
|--------------------------------|----------------------------------------------------------------------------------------------------|
| ■ Business Unit                | 150 results for keyword: "1495000"                                                                                                    |
| LSUNO (108)                    | 150 rows                                                                                                    |
| LSUSH (42)                     | LSUNO   149500004   SUPPORT FOR VOICE CLINIC   1999-07-01   2099-12-31<br>LSUHSC Foundation NO   Nuss,Daniel   Project: 149500004A   Reference Award: 673008   FAIN:      |
| ✓ Sponsor                      | LSUNO   149500007   LIONS UNRESTRICTED GIFT   1991-05-01   2099-12-31<br>LSUHSC Foundation NO   Berlin,Charles I   Project: 149500007A   Reference Award: 673000   FAIN:  |
| Our Lady of the Lake (17)      | LSUNO   149500023   FACIAL NERVE REGENERATION   2001-01-01   2001-12-31                                                                                                   |
| LSUHSC Foundation NO (12)      | AO North America   Steele, Matthew   Project: 149500023A   Reference Award:   FAIN:                                                                                       |
| Children's Hospital (10)       | LSUSH   149501033   LSU System:Nathan LIFT   2014-07-15   2015-07-14                                                                                                    |
| National Cancer Institute (10) | LSU System   Nathan, Cherie-Ann O.   Project: 149501033A   Reference Award: LIFT-14A-15   FAIN:                                                                           |
| More                           | LSUNO   14976027A   OLOL (Prev_EKL) - Hospital Services   2013-04-15   2013-06-30<br>Our Lady of the Lake   Nelson,Steve   Project: 14976027NA   Reference Award:   FAIN: |
| ✓ Department                   | LSUSH 149501007 LMISC DONORS DEVELOPMENT FUND 11998-05-22 12099-12-                                                                                                    |
| 1495000 (150)                  | 31                                                                                                    |
|                                | Miscellaneous Donors   Stucker, Frederick J   Project: 149501007A   Reference Award:   FAIN:                                                                              |
| Post Award Administrator       | LSUNO   158200080   JUVENILE JUSTICE PROGRAM - BRIDGE CITY   2004-07-01   2008-06-30                                                                                      |
| No Value (149)                 | LSUHSC Juvenile Justice Sys   Deprato, Debra K   Project: 158200080L   Reference Award:   FAIN:                                                                           |
| 0145669 (1)                    | LSUNO   15820077A   JUVENILE JUSTICE - JETSON MEDICAL   2004-07-01   2008-<br>06-30                                                                                       |
| ✓ Award Status                 | LSUHSC Juvenile Justice Sys   Deprato, Debra K   Project: 15820077AA   Reference Award:   FAIN:                                                                           |

In the **Sponsor** section of this example, select the line displaying *National Cancer Institute (10)*. The center work pane will display the 10 awards meeting this criterion. Select the **first** result in the list to display the Award information.

| worites 🔻 🛛 M       | lain Menu 🔻                           |                                                                                                    |                                | Worklist 1                  |
|---------------------|---------------------------------------|----------------------------------------------------------------------------------------------------|--------------------------------|-----------------------------|
| inancials           |                                       | Awards Search - Search                                                                                                    | Advanced Sea                   | arch Add To 🔻               |
|                     |                                       |                                                                                                    |                                | New Window   Help           |
| ward <u>F</u> undir | ng <u>C</u> ertifications <u>T</u> er | ms <u>M</u> ilestones <u>K</u> ey Words                                                                                                |                                |                             |
|                     | Award ID                              | 149501040                                                                                                    |                                |                             |
| F                   | Reference Award Number                | R01CA217180                                                                                                    | Federal Award Identification N | lumber                      |
|                     | Title                                 | R01CA217180 Nathan                                                                                                    |                                |                             |
|                     | Long Description                      | NIH/NCI R01CA217180<br>Targeting fibroblast growth factor recepted<br>treatmost of cutanous causanous coll.<br>85 characters remaining | otor-2b in prevention and      |                             |
|                     | Award PI                              | Nathan, Cherie-Ann O.                                                                                                    | Reporting Role                 |                             |
|                     | Sponsor                               | National Cancer Institute                                                                                                    |                                |                             |
| P                   | ost Award Administrator               | White, Valarie M.                                                                                                    |                                |                             |
|                     | Purpose                               | RSRCH                                                                                                    |                                |                             |
|                     | Status                                | Accepted                                                                                                    |                                |                             |
|                     | Award Type                            | Grant                                                                                                    |                                |                             |
|                     | CFDA                                  | 93.393                                                                                                    |                                |                             |
|                     | Proposal ID                           |                                                                                                    |                                |                             |
|                     | Version ID                            |                                                                                                    |                                |                             |
|                     | Start Date                            | 01/15/2018                                                                                                    |                                |                             |
|                     | End Date                              | 12/31/2022                                                                                                    |                                |                             |
| View Contract       | View Proposal                         | Additional Information                                                                                                    | Grant Administrator            | Sponsor Website             |
|                     | Primary Project Pl                    | Nathan, Cherie-Ann O.                                                                                                    |                                |                             |
| Associated P        | roject                                |                                                                                                    | Personalize   Find             | 켜 🛛 🔿 First 🕢 1 of 1 🕑 Last |

#### **Document Status Icons**

The Document Status pages for *Requisitions*, *Purchase Orders*, and *Accounts Payable* now include icons as visual guides to assist in your document review. The document status inquiry page icons act as filters for the information presented. In the example below, the LSUSH requisition 06679035 was selected for review. On the Document Status page, the Associated Documents section at the bottom of the screenshot includes all of the documents related to that requisition, and the links for those documents may be selected to navigate to the particular choice. The icons displayed include all Supply Chain points. Those that have an associated document for this requisition appear in color and will display the number of documents in that category, e.g., 1 purchase order, 1 payment etc. Selecting the icon will filter the associated documents list at the bottom to only display those in the particular category. To access the document, users must select the document from the list at the bottom of the page just as you do now.

| vorites 🔻                                                                                            | Main Menu            | ▼ > F                                   | Purchasing 🔻 🗦 🗆                             | Requisitions 🔻                                                                                                    | > Review                  | Requisition Informati                                                                                               | on 🔻 > 🛛 Docum                                                                                                    | nent Status                                                                              | Worklist   | 📔 🏫 Ho  | me              | Sign ou   |
|----------------------------------------------------------------------------------------------------|----------------------|-----------------------------------------|----------------------------------------------|----------------------------------------------------------------------------------------------------|---------------------------|----------------------------------------------------------------------------------------------------|----------------------------------------------------------------------------------------------------|------------------------------------------------------------------------------------------|------------|---------|-----------------|-----------|
| nancials                                                                                             |                      | V1                                      | All 🔻 Si                                     | earch                                                                                                    |                           | >> Adva                                                                                                    | nced Search                                                                                                    |                                                                                          | Add To     | ▼<br>No | r<br>tification | Ø<br>NavB |
|                                                                                                    | Busi                 | ness Unit L                             | SUSH                                         |                                                                                                    |                           | Req ID 06679                                                                                                    | 035                                                                                                    |                                                                                          |            |         |                 |           |
|                                                                                                    | Docu                 | ment Date 0                             | 5/02/2016                                    |                                                                                                    |                           | Status Comp                                                                                                    | lete                                                                                                    |                                                                                          |            |         |                 |           |
|                                                                                                    |                      | Currency U                              | ISD                                          |                                                                                                    | Do                        | cument Type Requi                                                                                                   | sition                                                                                                    |                                                                                          |            |         |                 |           |
|                                                                                                    | R                    | equester F                              | razier, Cheltzi C.                           |                                                                                                    | Merc                      | handise Amt 115.00                                                                                                  | D                                                                                                    |                                                                                          |            |         |                 |           |
|                                                                                                    | 10.0                 |                                         |                                              |                                                                                                    | 1.0                       |                                                                                                    |                                                                                                    |                                                                                          | 0•         |         |                 |           |
| Requisitions                                                                                         | Invento              | ny Sourd<br>Even                        | cing Procurements Contracts                  | Purchase<br>Orders(1)                                                                                                    | Service<br>Work<br>Orders | Receipts(1)                                                                                                    | Returns Vou                                                                                                    | chers(1) Paym                                                                            | nents(1)   |         |                 |           |
| Requisitions<br>Show Al                                                                              | Invento              | ry Sourc<br>Ever                        | ing Procurement<br>Contracts                 | Purchase<br>Orders(1)                                                                                                    | Service<br>Work<br>Orders | Receipts(1)                                                                                                    |                                                                                                    | chers(1) Paym                                                                            | 1-4 of 4   | Last    |                 |           |
| Requisitions<br>Show Al<br>Associated<br>Documents                                                   | Invento              | t<br>Info                               | ing Procuremen<br>Contracts                  | Purchase<br>Orders(1)                                                                                                    | Service<br>Work<br>Orders | Personalize   Find                                                                                                  | Returns Vou                                                                                                    | chers(1) Paym                                                                            | 1-4 of 4   | Last    |                 |           |
| Show Al<br>Associated<br>Documents<br>actions                                                        | I Invento            | t<br>Info<br>Business<br>Unit           | Document Type                                | DOC ID                                                                                                    | Status                    | Personalize   Find  <br>Document Date                                                                               | Returns Vou                                                                                                    | First 4                                                                                  | 1-4 of 4   | Last    |                 |           |
| Show Al<br>Associated<br>Documents<br>cctions<br>+ Actions                                           | I I Related<br>SettD | t<br>Info<br>Business<br>Unit<br>LSUSH  | Document Type           Purchase Order       | DOC ID<br>06679035                                                                                                    | Service<br>Work<br>Orders | Personalize   Find   1 Pocument Date 05/10/2016                                                                     | Returns         Vou           View All   [2]   [2]         [3] [3]           Supplier ID         0000004983                                         | First (1) Paym                                                                           | 1-4 of 4   | Last    |                 |           |
| Show Al<br>Associated<br>Documents<br>ctions<br>• Actions<br>• Actions                               | I Invento            | t<br>Info Euses<br>Unit<br>LSUSH        | Document Type Purchase Order Receipt         | Purchase<br>Orders(1)<br>DOC ID<br>06679035<br>0237462                                                                                                    | Service<br>Work<br>Orders | Personalize         Find         *           Document Date         05/10/2016         05/12/2016                    | Returns         Vou           View All   [2]   [2]         [3] [3]           Supplier ID         0000004983           0000004983         0000004983 | First         4           Location         00000000           000000000         00000000 | 1-4 of 4 @ | Last    |                 |           |
| Requisitions<br>Show Al<br>Associated<br>Documents<br>actions<br>- Actions<br>- Actions<br>- Actions | I Invento            | t<br>Info ESS<br>Unit<br>LSUSH<br>LSUSH | Document Type Purchase Order Receipt Voucher | nt         Purchase           Purchase         Purchase           v         v           v         v           v | Service Work Orders       | Personalize         Find         *           Document Date         05/10/2016         05/12/2016         01/28/2016 | Returns         Vou           View All   [2]   [2]         [3]           Supplier ID         0000004983           0000004983         0000004983     | First ④ Location 00000000 00000000 00000000                                              | 1-4 of 4   | Last    |                 |           |

#### **Coming Soon...**

There will be several new features presented in the coming months. As always a user's security will determine what access, if any, a user has to the new features. So be on the lookout for...

- Payment Request Process for Direct Pay Vouchers

- New Tiles/Navigation Collections for the RPT database to include Query, nVision, and BI Publisher
- Module-specific Navigation Collections for General Ledger, Grants, Projects, Billing, Accounts Receivable and Inventory
- My Homepage
- Module-Specific Workcenters for the core user groups.